## LİSANS ÇIKARMA İŞLEMİ İLE İLGİLİ AÇIKLAMALAR.

Okul Modülü sekmesinde yer alan Sporcu Ekle'ye tıklayınız.

Sporcunun Tc Kimlik nosunu yazarak, Tc No ile sorgulaya tıklayınız.

Dosya Seç butonuna tıklayarak,bilgisayaranızdan Sporcunun Fotografini (Renkli Olacak) seçiniz.

Resmi Yükle butonuna tıklayınız.

Sağ alt köşede yer alan Kaydet butonuna tıklayınız.

## Kaydetme İşlemi Gerçekleştikten Sonra;

Sağ alt köşede yer alan Lisans Ekle butonuna tıklayınız.

## Yeni Açılan Sayfada;

Sol alt köşede yer alan Lisans Ekle butonuna tıklayınız.

Sporcunun Lisans Bilgilerini girdikten sonra Kaydet butonuna tıklayınız. (Ek5 Formundaki

bilgilerin doğru olduğunu beyan ediyorum kutucuğuna tıklamayı unutmayınız.)

## Kaydetme İşlemi Gerçekleştikten Sonra;

Sol üst köşede yer alan Lisans Ekle butonuna tıklayınız.

Bilgileri giriniz

Lisans Ekleme İşlemi Gerçekleştikten Sonra;

Sağ alt köşede yer alan Listele Butonuna Tıklayınız.

Yeni açılan sayfada sisteme kaydettiğiniz sporcunun isminin üstüne Mouse İmlecini

getirdiğiniz zaman sol tarafta pencere açılacaktır.

\*Sol tarafta açılan pencereden Lisans Yazdır'a tıklayınız. (Müsabakalarda kullanılacağı için renkli olması mecburidir.)

\*Sol tarafta açılan pencereden Ek 5 Yazdır'a tıklayınız. (Renkli olmasına gerek yoktur.Okul tarafından muhafaza edilmesi mecburidir.)

| Sporcu Modulu                | Okul Modülü                                                                                                    | Müsabaka Modülü                                                                                                    | Kullanıcı Modülü                                                                                                    | Oyuncu M                                                                                                    |
|------------------------------|----------------------------------------------------------------------------------------------------|----------------------------------------------------------------------------------------------------|----------------------------------------------------------------------------------------------------|----------------------------------------------------------------------------------------------------|
| Lisanslı Sporcu Arama        |                                                                                                    |                                                                                                    |                                                                                                    |                                                                                                    |
| Kisi TC Kimlik No<br>Kisi Ad |                                                                                                    |                                                                                                    |                                                                                                    | Kisi                                                                                                    |
| Nüfusa Kayıtlı Olduğu İl     | -Seçiniz-                                                                                                    | *                                                                                                    |                                                                                                    | Nüfu<br>İlçes                                                                                                    |
| Okul İli                     | KASTAMONU                                                                                                    | 1. A A A A A A A A A A A A A A A A A A A                                                                                                    |                                                                                                    | Okul                                                                                                    |
| Okulu                        | Kastamonu Pro                                                                                                    | of.Dr. Sain 🔫                                                                                                    |                                                                                                    |                                                                                                    |
| 💽 💽 🎦                        |                                                                                                    |                                                                                                    |                                                                                                    |                                                                                                    |
| T.C Kimlik No                | Adı                                                                                                    | Soyadı                                                                                                    | Lisans Bilgileri                                                                                                    | Bab                                                                                                    |
| 51736256858 0                | ÖKNÍL SUDE                                                                                                    | SİPAHİ                                                                                                    | VOLEYBOL (GENÇLER A                                                                                                    | ) FATIH                                                                                                    |
|                              | Lisanslı Sporcu Arama<br>Kisi TC Kimlik No<br>Kisi Ad<br>Nüfusa Kayıtlı Olduğu İl<br>Okul İli<br>Okulu<br>E E E E<br>T.C Kimlik No | Lisanslı Sporcu Arama<br>Kisi TC Kimlik No<br>Kisi Ad<br>Nüfusa Kayıtlı Olduğu İl<br>Okul İli<br>Okulu<br>Kastamonu Pro<br>T.C Kimlik No<br>Süzüszz56858<br>GÖKNİL SUDE | Sporcu Produlu Okul Produlu Prosabaka Produlu   Lisansli Sporcu Arama Kisi TC Kimlik No Image: Comparison of the second second seco | Sporcu Produlu Okul Produlu Prosabaka Produlu Kullanici Produlu   Lisansli Sporcu Arama Kisi TC Kimlik No Kisi Ad   Nüfusa Kayıtlı Olduğu İl -Seçiniz- Image: Compare the second second s |